This will be the first screen to see when you come to the Rotary Brand Center

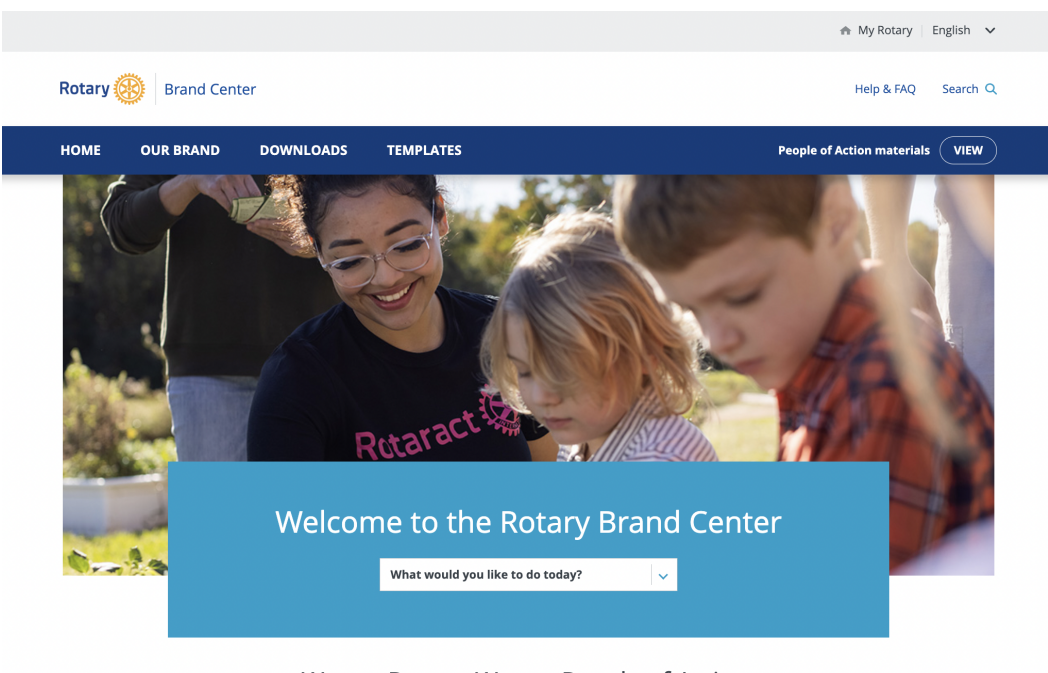

We are Rotary. We are People of Action.

From here you can scroll down the page to find links...or you can click the down arrow next to the question, "What would you like to do today?"

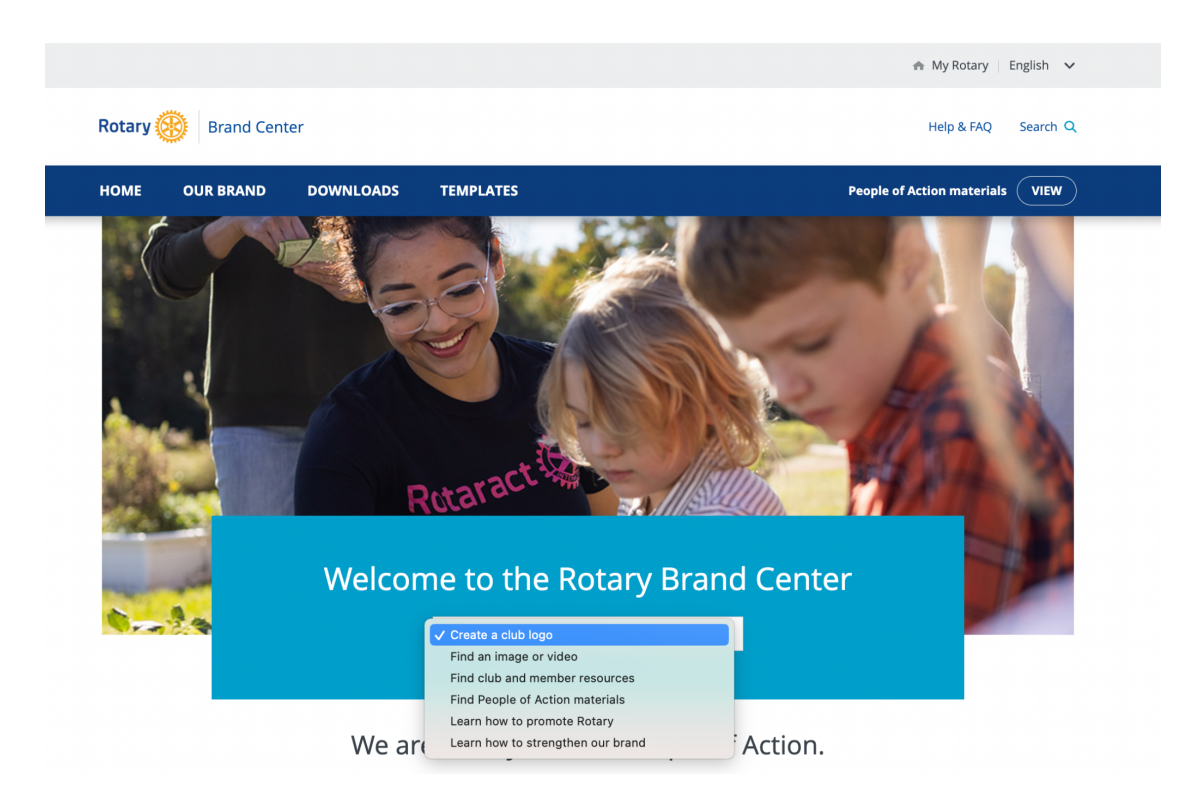

You can see there are many options, and for time's sake, we will just show you how to download a video. So you will want to highlight the "Find an image or video" option.

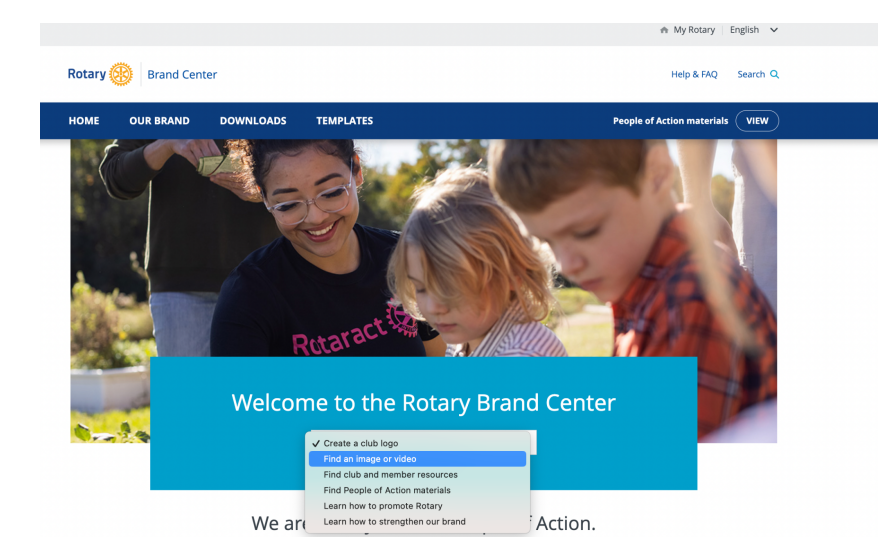

That will take you to this page, and you will again have options! We suggest the videos that you will find under the "People of Action" tab which is just to the right of the purple section, top choice:

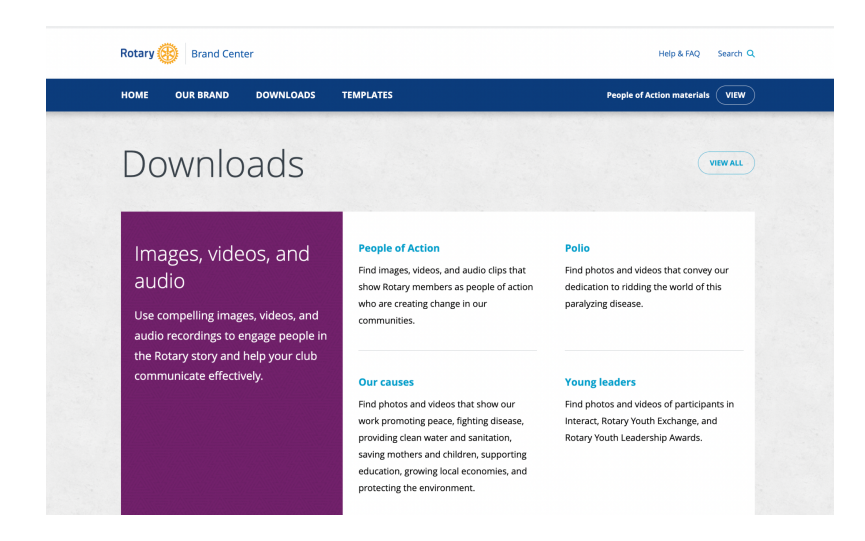

Then you will be taken to this page:

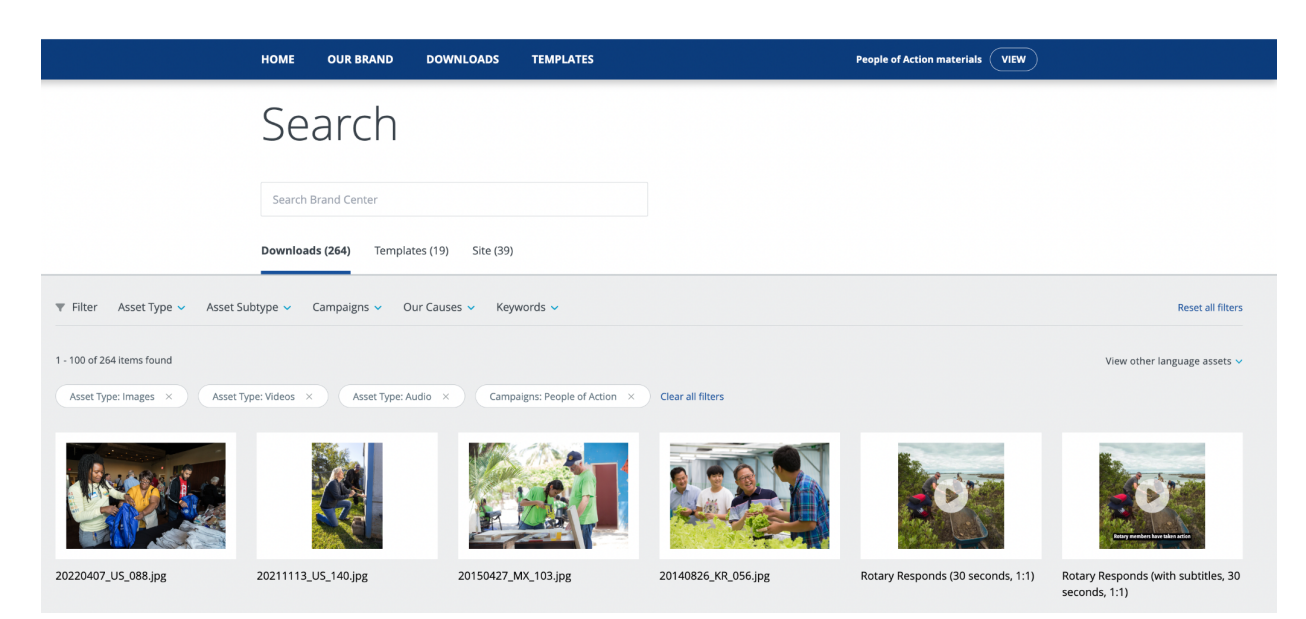

This page has all files available...images and videos. But you can filter what you are looking for to just show videos. Click on "Asset Type" just to the right of Filter, and unclick everything except Videos, and it will be much faster to find the videos available. You will also have to click the blue Apply button.

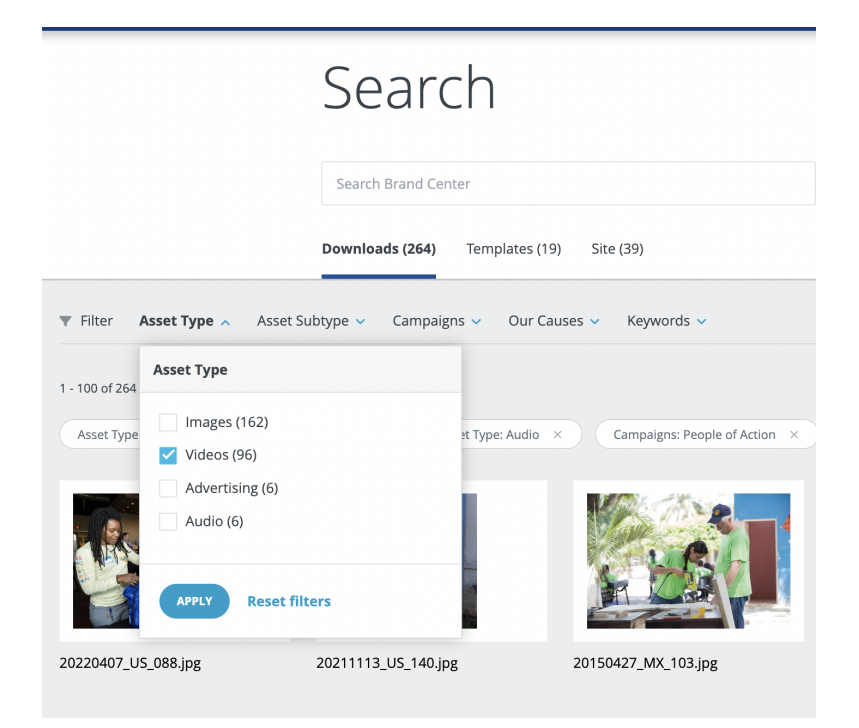

All of the videos that you will see in this section are 30-60 second long video clips that send the message of the good work Rotary is doing around the world! You can use them on your own club website, or social media accounts. Or you can simply share them with club members!

If you click on the "Our Causes" tab (instead of People of Action) and Filter by videos only, you will get to these options, which are longer stories about Rotary Projects around the world, all made possible by funding from The Rotary Foundation:

|                                                                                                    | Search                       |                          |                            |                      |                                          |
|----------------------------------------------------------------------------------------------------|------------------------------|--------------------------|----------------------------|----------------------|------------------------------------------|
|                                                                                                    | Search Brand Center          |                          |                            |                      |                                          |
|                                                                                                    | Downloads (22) Templates (19 | ) Site (39)              |                            |                      |                                          |
| ▼ Filter Asset Type ∨ Asset Subtype ∨ Our Causes ∨ Keywords ∨ Reset all filters                                                                                                |                              |                          |                            |                      |                                          |
| 1 - 22 of 22 items found View other language assets 🗸                                                                                                    |                              |                          |                            |                      |                                          |
| Asset Type: Videos X Asset Type: Audio X Our Causes: Fighting Disease X Our Causes: Supporting Education X Our Causes: Growing Local Economies X Our Causes: Promoting Peace X |                              |                          |                            |                      |                                          |
| Our Causes: Providing Clean Water × Our Causes: Saving Mothers and Children × Our Causes: Protecting the Environment × Our Causes: Ending Polio × Clear all filters            |                              |                          |                            |                      |                                          |
|                                                                                                    |                              | <u> </u>                 |                            | ner Brenner          | meri                                     |
| PACT Peace Program                                                                                                    | Go Organics for Peace        | 8000 Kilometers to Peace | Polio COVID Infrastructure | Every Vaccine Counts | Heroes of Polio Eradication:<br>Pakistan |
|                                                                                                    |                              | 1 American State         |                            |                      |                                          |